## ขั้นตอนการคัดเลือกหนังสือ เพื่อให้ห้องสมุดจัดซื้อ

เข้าเว็บไซต์ <u>http://arit.skru.ac.th/lib/selectbookthai</u>

| (2) ก็หานังสือภาษาไทยจากสนบัคนังสือยังไป X | +                      |                                                                                                    |                   |            |             |               |                     | -         |
|--------------------------------------------|------------------------|----------------------------------------------------------------------------------------------------|-------------------|------------|-------------|---------------|---------------------|-----------|
| ← → C ▲ luiunonniu   arit.skru             | u.ac.th/lib/selectboo  | kthai/pages/index.php                                                                                                    |                   |            |             |               | ,                   | k @ #     |
| สั่งหนังสือภาษาไทยจากศูนย์หนังสื           | ใอซีเอ็ด, จุฬาฯ, ม     | ID.                                                                                                    |                   |            |             |               | iπ.                 | ะกร้า (0) |
| อกดูหนังสือแต่ละหมวด                       | SE-ED                  |                                                                                                    |                   |            |             |               |                     |           |
| 🛢 หนังสือที่ยังไม่ได้ระบุหมวด              | Tagination starts have | BOOK <b>FS</b>                                                                                                    |                   |            |             |               |                     |           |
| 🖻 กฎหมาย                                   | รายกา                  | รหนังสือ ทกหมวด                                                                                                    |                   |            |             |               |                     |           |
| P กลอน-กวี                                 |                        |                                                                                                    |                   |            |             |               |                     |           |
| 🛢 กายวิภาคศาสคร์และสรีรวิทยา               | ต่าค้น                 | Search                                                                                                    |                   |            |             |               |                     |           |
| 🖉 การก่อสร้าง                              | ID หนังสือ             | ชื่อเรื่อง                                                                                                    | ชื่อผู้แต่ง       | ปีที่พิมพ์ | ส่านักพิมพ์ | ISBN          | URL ด้วอย่างหนังสือ | ใส่ตะกร้า |
| 🛢 การคลัง ภาษีอากร                         | 14729                  | ตุ่มือตัดญี่ปุ่น ฮิรางานะและดาดาดานะ ฉบับเริ่มดันจนเขียนเป็น                                                                                                    | วาสนา ประชาชนะขัย |            |             | 1379130000457 |                     | 0         |
| การพูด ดวามสัมพันธ์ระหว่าง<br>ระเทศ        | 14730                  | สมุดระบายสี Pretty Angel โดกมหัศจรรย์ของนางฟ้า +สี่ไม้                                                                                                    | Angel Team        |            |             | 3900010020456 |                     |           |
| การตลาด                                    | 14731                  | Play with Puzzles Book Spider-Man : สไปเดอร์แมน ฮีโร่ฟันธุ์แกร่ง +จิ๊กซอร์ 2 แต่น                                                                                                    |                   |            |             | 8854654174837 |                     |           |
| 🛿 การตัดเย็บเสื้อผ้า และการแต่งกาย         | 14732                  | Pokemon ปริตมาภาพแสนสนุก (Set)                                                                                                    | -                 |            |             | 8854654175889 |                     | 0         |
| 🕅 การท่องเทียว                             | 14733                  | Frozen 2 Puzzie Book สมุดภาพจิ๊กซอว์เสริมพักษะความคิด                                                                                                    | -                 |            |             | 8854654176916 |                     | 0         |
| 🕴 การบริหารการศึกษา                        | 14734                  | Disney Princess Set & Play : ใต้เวลาเป็ดม่านแล้ว! It's Showtime!                                                                                                    |                   |            |             | 8854654178026 |                     | 0         |
| 🛿 การบริหารงานบุคคล                        | 14735                  | Peppa Pig สุขสันห์วันเกิดเป็ปป้า +ชุดดัพแต่กของ Peppa                                                                                                    |                   |            |             | 8854654184119 |                     | 0         |
| 🖡 การมัญชี                                 | 14736                  | Tsum Tsum Seek & Search สนุกกับการค้นหาและจับผิดภาพ +DIY สายรัดข้อมือสุดน่ารัก                                                                                                    | -                 |            |             | 8854654184669 |                     | 0         |
| ) การประกอบอาหาร                           | 14737                  | Barbie Magazine Vol.143                                                                                                    | -                 |            |             | 8854654185161 |                     | 0         |
| การพลมาตนอง                                | 14738                  | Disney Princess : เนรมิตเจ้าหญิงไห้สวยตัวยสีสัน Make Your Own Magic +ชุดแต่งหน้า                                                                                                    |                   |            |             | 8854654185307 |                     | 0         |
| การวัดผลการศึกษา                           | 14739                  | Disney Princess Special Edition +Toys Make Up Bag Set                                                                                                    |                   |            |             | 8854654186694 |                     | 0         |
| 1 การวิจัย                                 | 14740                  | L.O.L. Surprise! Chill Together +ฟิตาลหม Pom Pom                                                                                                    |                   |            |             | 8854654187318 |                     |           |
| ∦ การวิจัยประยุกต์                         | 14741                  | My I ittle Dony Friends Make Evesythion Sweeter +อันสองช่อมที่เสียงหัวอันสอนหอือเนื้อไฟนี้                                                                                                    |                   |            |             | 8854654189008 |                     | 0         |
| 🕽 การสื่อสารมวลชน                          | 44740                  | any annes ony characterized and stream and the second stream and the second stream and the second stream and second stream and second st |                   |            |             | 0050050040050 |                     |           |
| 🕈 การออกแบบ                                | 14/42                  | สมุดภาพระบายสสตกเกอร มาสตารเตอร จ.เอ №0.1                                                                                                    | -                 |            |             | 8806602043252 |                     |           |

## 2. คลิกเลือกหมวดที่สนใจ

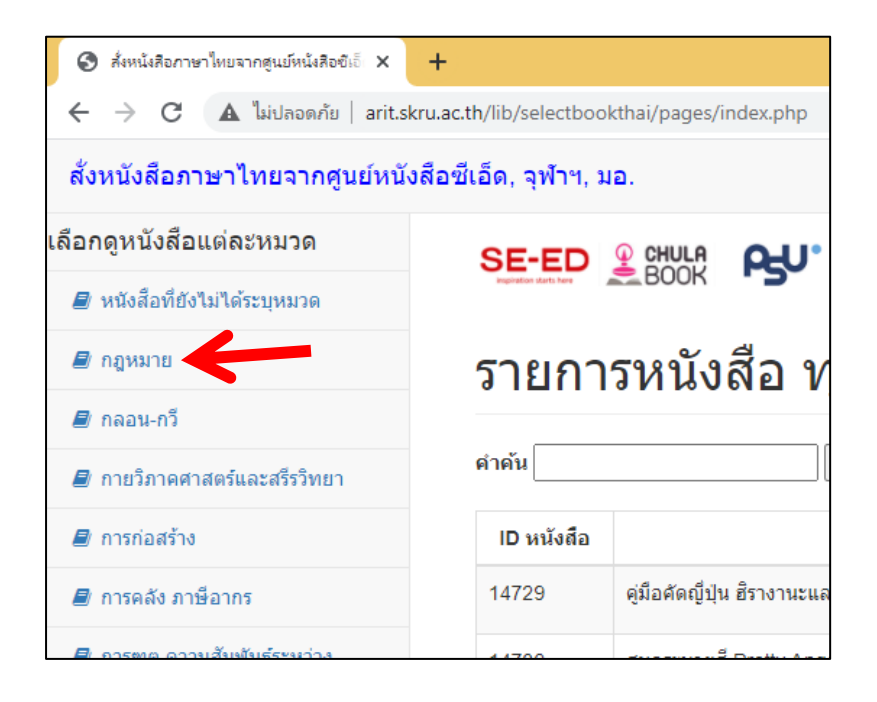

3. เลือกหนังสือที่สนใจใส่ตะกร้า (โดยคลิกที่รูปตะกร้าด้านหลัง)

| ราย           | รายการหนังสือ หมวด กฎหมาย                                                                                              |                                 |                |                |               |                            |               |  |  |  |  |  |
|---------------|----------------------------------------------------------------------------------------------------|---------------------------------|----------------|----------------|---------------|----------------------------|---------------|--|--|--|--|--|
| คำคัน         | Search                                                                                                    |                                 |                |                |               |                            |               |  |  |  |  |  |
| ID<br>หนังสือ | ชื่อเรื่อง                                                                                                    | ชื่อผู้แต่ง                     | ปีที่<br>พิมพ์ | สำนัก<br>พิมพ์ | ISBN          | URL<br>ตัวอย่าง<br>หนังสีว | ใส่<br>ตะกร้า |  |  |  |  |  |
| 14820         | รวมกฎหมายเลือกตั้งท้องถิ่น                                                                                             | คณะวิชาการ The Justice<br>Group |                |                | 9786162604652 | 2                          | P             |  |  |  |  |  |
| 14876         | ประมวลกฎหมายวิธีพิจารณาความแห่ง (เล่มกลาง)                                                                             | สมชาย พงษ์พัฒนาศิลป์            |                |                | 9786165727679 |                            | P             |  |  |  |  |  |
| 14924         | ดำอธิบาย การฟ้องและการดำเนินคดีในศาลปกครอง ภาค 1 เขตอำนาจศาล                                                           | อำพน เจริญชีวินทร์              |                |                | 9789742038090 |                            | P             |  |  |  |  |  |
| 14993         | ประมวลกฎหมายวิธีพิจารณาความอาญา พระธรรมบูญศาลยุติธรรม (ฉบับแก้ไขเพิ่มเติมใหม่ล่าสุด<br>พ.ศ.2564) (ปกแข็ง)              | คณะวิชาการ The Justice<br>Group |                |                | 9786162604492 |                            | R             |  |  |  |  |  |
| 15082         | หลักและคำพิพากษา พระราชบัญญัติศาลเยาวชนและครอบครัวและวิธีพิจารณาคดีเยาวชนและ<br>ครอบครัว พ.ศ. 2553 (ปรับปรุงไหม่ 2564) | สหรัฐ กิดิ ศุภการ               |                |                | 9786165770606 |                            | R             |  |  |  |  |  |

4. เมื่อเลือกหนังสือเสร็จแล้ว คลิกที่ตะกร้า (ที่เมนูข้างบน จะมีตัวเลขแสดงจำนวนหนังสือที่เลือกอยู่)

|             |                |                |               | 📜 ตะกร้า (                 | (3)           |
|-------------|----------------|----------------|---------------|----------------------------|---------------|
|             |                |                |               |                            |               |
|             |                |                |               |                            |               |
|             |                |                |               |                            |               |
|             |                |                |               |                            |               |
| ຜູ້ແຫ່ง     | ปีที่<br>พิมพ์ | สำนัก<br>พิมพ์ | ISBN          | URL<br>ตัวอย่าง<br>หนังสือ | ใส่<br>ตะกร้า |
| The Justice |                |                | 9786162604652 |                            | R             |
| พัฒนาศิลป์  |                |                | 9786165727679 |                            |               |

## จะแสดงรายการหนังสือที่เลือก ดังรูป

| สั่งหนังสือภาษาไทยจากศูนย์หนังสื     | อซีเอ็ด, จุฬาฯ, : | ND.                                       |                              |            |            |               | 🗮 ສະກຣຳ (           | 3) |
|--------------------------------------|-------------------|-------------------------------------------|------------------------------|------------|------------|---------------|---------------------|----|
| ลือกดูหนังสือแต่ละหมวด               | SE-ED             | Q CHULA OLU                               |                              |            |            |               |                     |    |
| 🛢 หนังสือที่ยังไม่ได้ระบุหมวด        | Register data has | BOOK 5                                    |                              |            |            |               |                     |    |
| 🖉 กฎหมาย                             | รายกา             | ารหนังสือที่เลือก                         |                              |            |            |               |                     |    |
| 🖉 กลอน-กวี                           | 0.1211            |                                           |                              |            |            |               |                     |    |
| 🖉 กายวิภาคศาสตร์และสรีรวิทยา         | ID หนังสือ        | ชื่อเรื่อง                                | ชื่อผู้แต่ง                  | ปีที่พิมพ์ | สำนักพิมพ์ | ISBN          | URL ด้วอย่างหนังสือ |    |
| 🖉 การก่อสร้าง                        | 14820             | รวมกฎหมายเลือกตั้งท้องถิ่น                | คณะวิชาการ The Justice Group |            |            | 9786162604652 |                     | 0  |
| 🖉 การคลัง ภาษิอากร                   | 15124             | ระแปน                                     | สมศักดิ์ เอี่ยมพลับใหญ่      |            |            | 9789742038083 |                     | ~  |
| การพูด ความสัมพันธ์ระหว่าง<br>ประเพท | 10124             |                                           | HARITE CONTRACTING           |            |            |               |                     | U  |
| <ul> <li>การคลาด</li> </ul>          | 16338             | ศิลปะของการชักพยานและการแถลงการณ์ด้วยวาจา | มารุด มุนนาค                 | 2562       |            | 9786162697715 |                     | 0  |
| 🖉 การตัดเย็บเสื้อผ้า และการแต่งกาย   |                   |                                           |                              |            |            |               |                     |    |
| 🖉 การท่องเพี่ยว                      | กรุณา             | กรอกข้อมูลของผู้สั่ง แต                   | ล้วคลิกปุ่มยืนยัน            |            |            |               |                     |    |
| 🖉 การบริหารการศึกษา                  | 4                 |                                           |                              |            |            |               |                     |    |
| 🖉 การบริหารงานบุคคล                  | ชื่อผู้ตั้ง       |                                           |                              |            |            |               |                     |    |

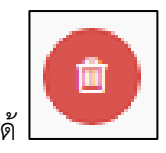

ถ้าต้องการลบหนังสือเล่มใดออก สามารถคลิกที่รูปถังขยะด้านหลังได้

5. จากนั้นกรอกข้อมูลของผู้สั่งให้ถูกต้องครบถ้วน แล้วคลิกปุ่มยืนยัน

| <b>2</b>                           | 15124                 | ระยะเวลา                                  | สมศักดิ์ เอียมพลับใหญ่ |      | 9789742038083 | 8 |
|------------------------------------|-----------------------|-------------------------------------------|------------------------|------|---------------|---|
| การขูด ความสมพนธระหวาง<br>ประเทศ   | 16338                 | ศิลปะของการขักพยานและการแถลงการณ์ด้วยวาจา | มารุด บุนนาค           | 2562 | 9786162697715 | • |
| 🖉 การตลาด                          |                       |                                           |                        |      |               |   |
| 🛢 การดัดเย็บเสื้อผ้า และการแต่งกาย |                       |                                           |                        |      |               |   |
| 🖉 การท่องเที่ยว                    | กรุณา                 | ากรอกข้อมูลของผู้สัง แ                    | ล้วคลิกปุ่มยืนยัง      | ſ    |               |   |
| 🖉 การบริหารการศึกษา                | สื่อเปลี่ย            |                                           |                        |      |               |   |
| 🖉 การบริหารงานบุคคล                | 259640                |                                           |                        |      |               |   |
| 🖉 การบัญชี                         | นามสกุล               |                                           |                        |      |               |   |
| 🖉 การประกอบอาหาร                   |                       |                                           |                        |      |               |   |
| ┛ การพัฒนาดนเอง                    | ประเภทสม <sup>-</sup> | าชิก                                      | อาจารย์                |      |               | ~ |
| 🖉 การละคร/การแสดง                  | ດຄະ                   |                                           | เพอโมโอมีอาสเอนกร      |      |               |   |
| ┛ การวัดผลการศึกษา                 |                       |                                           | נאאנם נאטח וזנחבאוז    |      |               | v |
| ┛ การวิจัย                         | โปรแกรมวิช            | n                                         |                        |      |               |   |
| ┛ การวิจัยประยุกด์                 |                       |                                           |                        |      |               |   |
| 🛢 การสื่อสารมวลชน                  | อเมต                  |                                           |                        |      |               |   |
| 🖅 การออกแบบ                        | หมายเลขโป             | กรศัพท์                                   |                        |      |               |   |
| ┛ การเขียนโปรแกรม                  |                       |                                           |                        |      |               |   |
| 🖉 การเงินการลงทุน                  | ยืนยันการส่           | ้งหนังสือเพื่อให้ห้องสมุดจัดซื้อ ยกเลิก   |                        |      |               |   |
| 🖉 การเงินและการธนาคาร              |                       |                                           |                        |      |               |   |

6. จะปรากฏหน้าจอว่าสั่งเรียบร้อยแล้ว

| สั่งหนังสือภาษาไทยจากศูนย์หนังสื   | ไอซีเอ็ด, จุฬาฯ, | ນວ.                                       |           |                           |            |             |               |                     | ั🗮 ดะกร้า (0)         | 4     |
|------------------------------------|------------------|-------------------------------------------|-----------|---------------------------|------------|-------------|---------------|---------------------|-----------------------|-------|
| ลือกดูหนังสือแต่ละหมวด             |                  |                                           |           |                           |            |             |               |                     |                       |       |
| 🖉 หนังสือที่ยังไม่ได้ระบุหมวด      | สั่งหน           | <b>เ้งสือเพื่อให้ห้องสมุด</b> จํ          | จัดชื้    | อเรียบร้อย                | แล้ว       |             |               |                     |                       |       |
| 🖉 กฎหมาย                           |                  |                                           |           |                           |            |             |               |                     |                       |       |
| ┛ กลอน-กวี                         | ข้อมูลเ          | การสั่ง                                   |           |                           |            |             |               |                     |                       |       |
| 🖉 กายวิภาคศาสตร์และสรีรวิทยา       |                  |                                           |           |                           |            |             |               |                     |                       |       |
| 🖉 การก่อสร้าง                      | เลขที่สั่งหนัง   | พื่อ                                      | 3         |                           |            |             |               |                     |                       |       |
| 🖉 การคลัง ภาษีอากร                 | วันที่ตั้ง 2     |                                           |           | 2021-01-27 15:42:17       |            |             |               |                     |                       |       |
| 🖉 การขูด ความสัมพันธ์ระหว่าง       | ชื่อผู้สัง       | นื้อผู้สัง เ                              |           |                           | สมบัติ     |             |               |                     |                       |       |
| ประเทศ                             | นามสกุล          | นามสกุด                                   |           |                           | สมบูรณ์    |             |               |                     |                       |       |
| 🖅 การผลาด                          | ประเภทสมา        | นิก                                       | a         | อาจารย์                   |            |             |               |                     |                       |       |
| 😹 การดัดเย็บเสื้อผ้า และการแต่งกาย | คณะ              |                                           | 3         | มบุษยศาสตร์และสังคมศาสตร์ |            |             |               |                     |                       |       |
| 🖉 การท่องเที่ยว                    | โปรแกรมวิช       | ٦                                         | -3        | ีรัฐประศาสนศาสตร์         |            |             |               |                     |                       |       |
| 🖉 การบริหารการศึกษา                | รายดา            | ระเบ้าสื่วที่ส้า                          |           |                           |            |             |               |                     |                       |       |
| 🖉 การบริหารงานบุคคล                | រាបពា            | าหมงคุณดง                                 |           |                           |            |             |               |                     |                       |       |
| ┛ การบัญชี                         | ID หนังสือ       | ID หนังสือ ชื่อเรื่อง                     |           | ชื่อผู้แต่ง               | ปีที่พิมพ์ | ส่ำนักพิมพ์ | ISBN          | URL ด้วอย่างหนังสือ | สถานะ                 |       |
| 🖉 การประกอบอาหาร                   | 14820            | รวมกฎหมายเลือกดั้งท้องถิ่น                | คณะวิชา   | רחרs The Justice Group    |            |             | 9786162604652 |                     | อยู่ระหว่างพิจารณาจัด | เชื้อ |
| 🖉 การพัฒนาดนเอง                    | 15124            | ระยะเวลา                                  | สมศักดิ์  | เอี่ยมพลับใหญ่            |            |             | 9789742038083 |                     | อยู่ระหว่างพิจารณาจัด | เชื้อ |
| 🖉 การละคร/การแสดง                  | 16338            | ศิลปะของการขักพยานและการแถลงการณ์ด้วยวาจา | มารุด บุเ | นนาค                      | 2562       |             | 9786162697715 |                     | อยู่ระหว่างพิจารณาจัด | ชื่อ  |

ซึ่งสามารถตรวจสอบสถานะของการสั่งได้ที่ URL ที่แจ้งด้านล่าง (สถานะนี้ เจ้าหน้าที่ห้องสมุดจะ รายงานตามขั้นตอนที่ดำเนินการในปัจจุบัน)

| <ul> <li>การบริหารการศึกษา</li> <li>การบริหารงานบุคคล</li> </ul> | รายกา              | รหนังสือที่สั่ง                           |                              |            |             |               |                     | M                         |
|------------------------------------------------------------------|--------------------|-------------------------------------------|------------------------------|------------|-------------|---------------|---------------------|---------------------------|
| 🖉 การบัญชี                                                       | ID หนังสือ         | ชื่อเรื่อง                                | ชื่อผู้แต่ง                  | ปีที่พิมพ์ | ส่านักพิมพ์ | ISBN          | URL ด้วอย่างหนังสือ | สถานะ                     |
| 🖉 การประกอบอาหาร                                                 | 14820              | รวมกฎหมายเลือกตั้งท้องถิ่น                | คณะวิชาการ The Justice Group |            |             | 9786162604652 |                     | อยู่ระหว่างพิจารณาจัดชื้อ |
| 🖉 การพัฒนาตนเอง                                                  | 15124              | ระยะเวลา                                  | สมศักดิ์ เอี่ยมพลับใหญ่      |            |             | 9789742038083 |                     | อยู่ระหว่างพิจารณาจัดซื้อ |
| 🖉 การละคร/การแสดง                                                | 16338              | ศิลปะของการชักพยานและการแถลงการณ์ด้วยวาจา | มารุต บุนนาค                 | 2562       |             | 9786162697715 |                     | อยู่ระหว่างพิจารณาจัดชื้อ |
| 🚇 การวัดผลการศึกษา<br>🔊 การวิฉัย                                 | สามารถ<br>order_id | ตรวจสอบสถานะการสั่งได้ที่ UR<br>d=3       | L -> http://arit.skru.a      | c.th/lib   | /selectb    | ookthai/pag   | ges/order_deta      | ail.php?                  |
| 🖉 การวิจัยประยุกต์                                               |                    |                                           |                              |            |             |               |                     |                           |